Необходимо добавить новые виды расчета:

- Водопой КРС
- Водопой молодняка КРС
- Водопой МРС

по нормативам потребления на 1 голову.

В лицевом счете должна отражаться информация по лицевому счету о количестве голов в разрезе вышеперечисленных видов расчета, т.к. нормативы потребления воды разные.

На вкладке "Начисления" должна отразиться информация: Тариф х Норма х Ед.расчета (голова). В расчете, например, "Водопой КРС", должно получиться 24,6х2,59х1 гол. = 63,71

**1.** В справочнике «Виды расчетов» завести столько видов расчетов, сколько у Вас будет типов скотины (например «Водопой КРС», «Водопой МРС», «Водопой птицы» и т.д.)

| Рабочий<br>Стол Стол Стол Расчетный Расчетный Расчетный Расчетный Расчетный Расчетный Расчетный Расчетный Расчетный Расчетный Стдел Регионы Адресный Классификатор Страны мира Регионы Районы Города Населенные Подколючаемое Ринкты                                                                                                    |
|----------------------------------------------------------------------------------------------------|
| Внешние модули<br>Подключаемое оборудование<br>Адресный классификатор<br>Страны мира<br>Регионы<br>Районы<br>Города<br>Населенные пункты                                                                                                    |
| Адресный классификатор<br>Страны мира<br>Регионы<br>Районы<br>Города<br>Наименование <u>Код Код Код Код Код Код Код Код Код Код </u>                                                                                                    |
| Города наименование <u>код</u> А<br>Населенные пункты <u>в Водоотведение</u> 000000005                                                                                                    |
| Населенные пункты – Водоотведение 000000005                                                                                                    |
|                                                                                                    |
| Улицы — Водопой КРС 000000017                                                                                                    |
| Дома — Водопой молодняка КРС 00000000 000000000                                                                                                    |
| Понедения О00000018 — О00000018                                                                                                    |
| Наболь виде достата Области в Водопой птицы О00000019                                                                                                    |
| Выдача справок 00000014                                                                                                    |
| Организации Организации Организации                                                                                                    |
| Подключаемое оборудование — Сопошлина 00000012                                                                                                    |
| Опльзователи — Домофон 00000001                                                                                                    |
| 😑 Лифт 00000002                                                                                                    |
| Приборы учета 🗢 Мойка машин 00000015                                                                                                    |
| Виды показаний счетчиков 🛛 😑 Отопление 00000007                                                                                                    |
| Счетчики 🗢 🗖 ени 00000013                                                                                                    |
| Полив участков 00000011                                                                                                    |
| Содержание жилого фонда 00000008                                                                                                    |
| Изаменение параме ров ингование — XBC 00000016                                                                                                    |
| Реголная члана розная разона Страна Страна С |
| Типы пъгот – Электроэнергия 00000006                                                                                                    |
| Электроэнергия ("день") 00000009                                                                                                    |
| Расчет начислений - Электроэнергия ("Ночь") 00000010                                                                                                    |
| Виды норм                                                                                                    |
| Put insuisse                                                                                                    |
| История                                                                                                    |

## 2. В лицевом счете завести соответствующие дополнительные характеристики, в которых будет храниться информация о количестве голов скота.

В лицевом счете можно настроить произвольное количество дополнительных характеристик. Для этого необходимо воспользоваться кнопкой (Редактировать состав свойств), расположенной на панели инструментов карточки лицевого счета.

| 🤨 😞 🙀 Шелепина Зинаида Ивановна (Лицевой счет) - 1С:Расчет квартплаты и бухгалтерия ЖКХ, редакция (1С:Предприятие) 🛛 😭 🗐 🛐 🕅 М. М+ М- 🖵 🗖 🗮 |
|----------------------------------------------------------------------------------------------------|
| Шелепина Зинаида Ивановна (Лицевой счет)                                                                                                    |
| Записать и закрыть 🔚 Документы по лицевому счету 🛛 Рассчитать 🛛 Создать на основании 🖓 📴 Печать 🗸 Все действия 🔻 📀                          |
| Номер: 10073005 Наименование: Шелепина Зинаида Ивановна Сформировать Участок: Основной учас О Период расчетов: 28.02.2010 🗐 🗘               |
| Дом: Комарова, дом 73 О Помещение: 5 Кв О Ответственный квартиросъемщик: Шелепина Зинаида Ивановна О                                        |
| Общие сведения Объекты расчета Начисления Приборы учета Расчеты                                                                             |
| Основные характеристики Дополнительные характеристики История значений дополнительных характеристик                                         |
| Дата открытия: 15.02.1995                                                                                                    |
| Дата закрытия:                                                                                                    |
| Исп.тарифы превышения:                                                                                                    |
| Исп.тарифы себестоимости:                                                                                                    |
|                                                                                                    |
|                                                                                                    |
|                                                                                                    |
|                                                                                                    |
|                                                                                                    |
|                                                                                                    |
|                                                                                                    |
|                                                                                                    |
|                                                                                                    |
| Поквартирная карточка: Поквартирная карточка 00000006 от 15.02.1995 11:51:50 🔍 Проверен: 🕑                                                  |
|                                                                                                    |

При этом открывается экранная форма «Доп.свойства справочника «Лицевые счета» (Набор свойств)», в котором можно создавать любые дополнительные характеристики справочника «Лицевые счета». В правой части формы (в таблице «Все дополнительные реквизиты и сведения») можно создавать любые новые характеристики с помощью кнопки «Создать».

| Се Доп. свойства справочника "Лицевые счета" (Набор свой | ств) (1С:Предприятие)                    | 📧 К (1С:Предприятие) 👔        | 🔲 🛅 M M+ M- 🗖 🗙                   |
|----------------------------------------------------------|------------------------------------------|-------------------------------|-----------------------------------|
| Доп. свойства справочника "Лицевые                       | счета" (Набор свойств)                   | КРС (Доп. реквизи             | т / сведение)                     |
| Записать и закрыть                                       | Все дейст                                | Ваписать и закрыть            | Все действия 👻 ②                  |
| Набор свойств: Доп. свойства справочника "Лицевые счета" |                                          | Наименование: КРС             |                                   |
| Дополнительные реквизиты:                                | Все дополнительные реквизиты и сведения: | Бруппа свойств:               | Q                                 |
| 🗙 Удалить 🛛 🗁 😽                                          | Добавить в набор 🕕 Создать 🛛 🕞 🖉 🗟       | Тип значения: Число           |                                   |
| Свойство                                                 | Доп реквизиты и сведения                 | Единица измерения:            | Q                                 |
| Общая площадь                                            | <ul> <li>Характеристики домов</li> </ul> | Периодический: 🔍              |                                   |
| Тип собственности                                        | Э Характеристики лицевого счета          | Входит в набор: Доп. свойства | а справочника "Пицевые счета"     |
| Жилая площадь                                            | KPC                                      | Услуги, расчет которых завис  | ит от значения данного свойства - |
| Количество этажей                                        | Молодняк КРС                             | 🔂 Добавить 📄 🗙 🛧              | 🐥 🛛 Все действия 🗸                |
| Тип жилого фонда                                         | MPC                                      |                               |                                   |
| Номер свидетельства                                      | Птица                                    | П видрасчета                  |                                   |
| KPC                                                      | Perservice sure sure s                   |                               | ~                                 |
| Молодняк КРС                                             |                                          |                               | <u>^</u>                          |
|                                                          |                                          | HEDC:                         | _                                 |
|                                                          | Ыулево                                   |                               |                                   |
|                                                          |                                          |                               | •                                 |
|                                                          |                                          |                               |                                   |
|                                                          | Значения свойств с                       | объектов                      |                                   |
|                                                          |                                          |                               |                                   |
|                                                          |                                          |                               |                                   |
|                                                          | Длина 5 🗘 Точн                           | ость 🚺 💭 Неотрицательно       | pe :                              |
|                                                          |                                          | ОК Отмена                     |                                   |

В лицевом счете будут отображаться те характеристики, которые находятся в левой части окна (в таблице «Дополнительные реквизиты»). В нашем примере в качестве дополнительных характеристик лицевого счета будут использоваться характеристики «КРС», «Молодняк КРС», «МРС», «Птица» с типом значения «Число», длиной = 5.

Для того, чтобы новая характеристика (или имеющаяся в правом поле «Все дополнительные реквизиты и сведения») попала в карточку лиц.счета, нужно ее выделить и нажать кнопку «Добавить в набор» (перенести в таблицу «Дополнительные

реквизиты». После того, как все дополнительные реквизиты будут добавлены в левую таблицу, нажмите кнопку «Записать и закрыть».

В дальнейшем значения свойств объектов можно будет просмотреть на закладках «Дополнительные характеристики» и «История значения дополнительных характеристик» карточки лицевого счета. Внесите количество голов скота в карточке лицевого счета на закладке «Дополнительные характеристики».

| 🤨 😠 🙀 🛛 Шелепина Зинаида Ивановна (Лицевой счет) - 1С:Расчет квартплаты и бухгалтерия ЖКХ, редакция (1С:Предприятие) 🛛 🏠 📓 🕅 М. М.+. М 🤳 🗕 🗖 🗙 |
|----------------------------------------------------------------------------------------------------|
| Шелепина Зинаида Ивановна (Лицевой счет)                                                                                                    |
| Записать и закрыть 📄 Документы по лицевому счету   Рассчитать   Создать на основании 🔻 😫   Печать 🕶 Все действия 🛪   🥝                         |
| Номер: 10073005 Наименование: Шелепина Зинаида Ивановна Сформировать Участок: Основной учас О Период расчетов: 28.02.2010 🕮 🗘                  |
| Дом: Комарова, дом 73 Помещение: 5 Кв О Ответственный квартиросъемщик: Шелепина Зинаида Ивановна О                                             |
| Общие сведения Объекты расчета Начисления Приборы учета Расчеты                                                                                |
| Основные характеристики Дополнительные характеристики История значений дополнительных характеристик                                            |
| Дата записи периодических реквизитов: 01.02.2010 🗐                                                                                             |
| Общая площадь: 78,00 🖬                                                                                                    |
| Тип собственности:                                                                                                    |
| Жилая площадь: 0,00 🖬                                                                                                    |
| Количество этажей: 0                                                                                                    |
| Тип жилого фонда:                                                                                                    |
| Номер свидетельства: 455225465423                                                                                                    |
| KPC: 5                                                                                                    |
| Молодняк КРС: 7                                                                                                    |
| MPC: 10                                                                                                    |
| Птица: В                                                                                                    |
|                                                                                                    |
|                                                                                                    |
| Поквартирная карточка: Поквартирная карточка 00000006 от 15.02.1995 11:51:50 Q Проверен: 🗹                                                     |
|                                                                                                    |

**3.** В справочнике «Функции» заведите функции для расчета этих типов животных В разделе «Сервис и администрирование» в справочнике «Функции» нажмите кнопку «Создать» и в открывшемся окне нажмите «Заполнить» - «По характеристикам лицевого счета», в нижнем поле выберите созданную характеристику по КРС.

| 📧 😠 👷 🛛 МРС (Функц                                                    | ии) - 1С:Расче (1С:Предприятие) 🎓 🔝 🔟 М. М+          | M X                              |                            |                  |
|-----------------------------------------------------------------------|------------------------------------------------------|----------------------------------|----------------------------|------------------|
| Функции                                                               | 📧 😠 🏠 🛛 Молодняк КРС (Функции) (1С:Предприят         | тие) 🏤 😭 📰 М М+                  | M- 🚽 💶 🗙                   |                  |
| 🕄 Создать 📴 🗟 🖋 🔀                                                     | Мололиди КРС (Функции)                               |                                  |                            |                  |
| Наименование                                                          | Молодняк КРС (Функции)                               |                                  |                            |                  |
| — Лицевой счет                                                        | Записать и закрыть 🔚 Заполнить 🔻                     | Bce                              | действия 🔻 ②               |                  |
| <ul> <li>Общая площадь</li> </ul>                                     | Код: 000000011 Наименование: Молодняк КР             | °C                               |                            |                  |
| <ul> <li>Количество проживаю:</li> <li>Расход по счетчикам</li> </ul> |                                                      |                                  |                            |                  |
| <ul> <li>Расход по счетчикам (г</li> </ul>                            | Tpylla.                                              |                                  |                            |                  |
| - Количество машин                                                    | Выражение Характеристики Параметры                   |                                  |                            |                  |
| <ul> <li>Общая площадь лицев-</li> <li>Количество проживаю</li> </ul> | Выражение:                                           |                                  |                            |                  |
| - KPC                                                                 | Результат = Получить Значение Дополнительного Реквиз | зита(Контекст, "Молодняк_КРС");  |                            |                  |
| - MPC                                                                 |                                                      | Молодняк КРС (Функции) (10       | С:Предприятие) 🔆 😭 🔳       | 📆 M M+ M- 💶 🗆 🗙  |
| <ul> <li>Молодняк КРС</li> <li>Птица</li> </ul>                       |                                                      |                                  |                            |                  |
|                                                                       | Молоді                                               | няк КРС (Функции)                |                            |                  |
|                                                                       | Записат                                              | <b>ь и закрыть</b> 🔚 Заполнить 🗸 |                            | Все действия 👻 ② |
|                                                                       | Kara (DD                                             | 0000011                          | Anna Anna KDC              |                  |
|                                                                       | KOZ. UUL                                             | наименование:                    | юлодняк кгс                |                  |
|                                                                       | Группа:                                              |                                  |                            | Q                |
|                                                                       | Выражен                                              | ие Характеристики Парам          | иетры                      |                  |
|                                                                       | С Добаг                                              | вить 🛃 🗙 🏠 😓                     |                            | Все действия -   |
|                                                                       |                                                      |                                  |                            |                  |
|                                                                       | NK                                                   | Код Объект                       |                            | Характеристика   |
|                                                                       |                                                      | Иолодняк_КРС Доп. свойства с     | правочника "Лицевые счета" | Молодняк КРС     |
|                                                                       |                                                      |                                  |                            |                  |
|                                                                       |                                                      |                                  |                            |                  |
|                                                                       |                                                      |                                  |                            |                  |
| L                                                                     |                                                      |                                  |                            |                  |
|                                                                       |                                                      |                                  |                            |                  |
|                                                                       |                                                      |                                  |                            |                  |
|                                                                       |                                                      |                                  |                            |                  |
|                                                                       |                                                      |                                  |                            |                  |
|                                                                       |                                                      |                                  |                            |                  |
|                                                                       |                                                      |                                  | 1                          |                  |
|                                                                       | тица (Функции) - IC:Pac (IC:Предприятие) 🛛 🙀 🛄       | 31 M M+ M X                      |                            |                  |
| Птица (Фу                                                             | /нкции)                                              |                                  |                            |                  |
| Записать и я                                                          |                                                      | Все вействия -                   |                            |                  |
| Записать и з                                                          |                                                      | осе деистрия 🗸 🕥                 |                            |                  |
| Код: 000000                                                           | Л2 Наименование: Птица                               | ]                                |                            |                  |
| Группа:                                                               |                                                      | Q                                |                            |                  |
| Выражение                                                             | Характеристики Параметры                             |                                  |                            |                  |

| Код: 000000012 Наименование:<br>Группа:<br>Выражение Характеристики Парал<br>Выражение:<br>Результат = Получить Значение Дополнител | тица<br>нетры<br>многоРеквизита(Контекст, "Птица");<br>Птица");                                    |                  |
|----------------------------------------------------------------------------------------------------|----------------------------------------------------------------------------------------------------|------------------|
|                                                                                                    | Птица (Функции)<br>Записать и закрыть П Заполнить +<br>Код: 00000012 Наименование:Птица<br>Группа: | Все действия - 2 |
| Внешняя обработка:                                                                                                    | Выражение Характеристики Параметры<br>ФДобавить 🔂 🗙 🍲 🗣                                            | Все действия 🗸   |
|                                                                                                    | N         Код         Объект           Плица         Лод. свойства справочника "Пицевые счета"     | Характеристика   |
|                                                                                                    |                                                                                                    |                  |

4. Завести единицы расчета для каждой функции с одной и той же единицей измерения «голова».

| 🕦 КРС (Единицы расч                                                                                                    | ета) (1С:Предприятие)                                                                                                    | 😭 🔳 🖬 M M+ M- 🗆 🗙                                                                                                    |
|----------------------------------------------------------------------------------------------------|----------------------------------------------------------------------------------------------------|----------------------------------------------------------------------------------------------------|
| КРС (Единиць                                                                                                    | і расчета)                                                                                                    |                                                                                                    |
| Записать и закрыт                                                                                                    | в                                                                                                    | Все действия 👻 📀                                                                                                    |
| Наименование:                                                                                                    | KPC                                                                                                    | Код: 00000019                                                                                                    |
| Функция:                                                                                                    | KPC                                                                                                    | Q F Показания прибора учета:                                                                                                    |
| Единица измерения:                                                                                                    | голова 9                                                                                                    | Количество: Для лицевого счета                                                                                                    |
| Коэффициент периода:                                                                                                    | Учитывать                                                                                                    | Всё количество является нормативным: 🗹                                                                                                    |
|                                                                                                    |                                                                                                    |                                                                                                    |
| 🕦 МРС (Единицы расч                                                                                                    | ета) (1С:Предприятие)                                                                                                    | 😭 📰 🛅 M M+ M- 🗖 🗙                                                                                                    |
| МРС (Единиць                                                                                                    | ы расчета)                                                                                                    |                                                                                                    |
| Записать и закрыт                                                                                                    | в                                                                                                    | Все действия 👻 📀                                                                                                    |
| Наименование:                                                                                                    | MPC                                                                                                    | Код: 00000020                                                                                                    |
| Функция:                                                                                                    | MPC                                                                                                    | Q F Показания прибора учета:                                                                                                    |
| Единица измерения:                                                                                                    | голова Q                                                                                                    | Количество: Для лицевого счета                                                                                                    |
| Коэффициент периода                                                                                                    | Учитывать                                                                                                    | Всё количество является нормативным: 🗸                                                                                                    |
|                                                                                                    |                                                                                                    |                                                                                                    |
|                                                                                                    |                                                                                                    |                                                                                                    |
| 🕦 Молодняк КРС (Еди                                                                                                    | іницы расчета) (1С:Предг                                                                                                    | приятие) 😭 🔝 М М+ М- 🗆 🗙                                                                                                    |
| Молодняк КРС (Еди<br>Молодняк КРС)                                                                                                    | іницы расчета) (1С:Предг<br>С <b>(Единицы рас</b>                                                                                                    | ариятие) 😰 📰 🛐 М М+ М- 🗆 🗙<br>Чета)                                                                                                    |
| Молодняк КРС (Еди<br>Молодняк КРС<br>Записать и закрыт                                                                                                    | ницы расчета) (1С:Предг<br>С <b>(Единицы рас</b><br><b>т. ह</b>                                                                                                    | приятие) 😰 📰 🗿 М М+ М- 🗆 🗙<br>Чета)<br>Все действия 🕶 📀                                                                                                    |
| Молодняк КРС (Еди<br>Молодняк КРС<br>Записать и закрыт<br>Наименование:                                                                                                    | іницы расчета) (1С:Предг<br>С <b>(Единицы рас</b><br><b>Б 🗐</b><br>(Молодняк КРС                                                                                                    | ариятие) 💽 📰 М М+ М- 🗆 Х<br>Чета)<br>Все действия - 🧿<br>Код: 000000021                                                                                                    |
| Молодняк КРС (Еди<br>Молодняк КРС<br>Записать и закрыт<br>Наименование:<br>Функция:                                                                                                    | іницы расчета) (1С:Предл<br>С <b>(Единицы рас</b><br><b>Б</b> П<br>Молодняк КРС<br>Молодняк КРС                                                                                                    | ариятие) 😰 📰 🗿 М М+ М- 🗆 🗙<br>Чета)<br>Все действия - 🥝<br>Код: 000000021<br>Q F Показания прибора учета: 🗌                                                                                                    |
| <ul> <li>Молодняк КРС (Еди</li> <li>МОЛОДНЯК КРС</li> <li>Записать и закрыт</li> <li>Наименование:</li> <li>Функция:</li> <li>Единица измерения:</li> </ul>                                                                                                    | ницы расчета) (1С:Предл<br>С (Единицы рас<br>Б 🗐<br>Молодняк КРС<br>Голова Q                                                                                                    | ариятие) 😥 📰 🗿 М М+ М- 🗆 🗙<br>Чета)<br>Все действия - 🧿<br>Код: 000000021<br>Q F Показания прибора учета:<br>Количество: Для лицевого счета                                                                                                    |
| <ul> <li>Молодняк КРС (Еди</li> <li>МОЛОДНЯК КРС</li> <li>Записать и закрыт</li> <li>Наименование:</li> <li>Функция:</li> <li>Единица измерения:</li> <li>Коэффициент периода:</li> </ul>                                                                                                    | ницы расчета) (1С:Предл<br>С (Единицы рас<br>С (Единицы рас | ариятие) 😥 📰 🗿 М М+ М- 🗆 🗙<br>Чета)<br>Все действия - 🧿<br>Код: 000000021<br>Q F Показания прибора учета:<br>Количество: Для лицевого счета<br>Всё количество является нормативным: 🖌                                                                |
| <ul> <li>Молодняк КРС (Еди</li> <li>Молодняк КРС (Еди</li> <li>Записать и закрыт</li> <li>Наименование:</li> <li>Функция:</li> <li>Единица измерения:</li> <li>Коэффициент периода:</li> </ul>                                                                                                    | ницы расчета) (1С:Предл<br>С (Единицы рас<br>С (Единицы рас                                     | ариятие) 😧 📰 🗿 М М+ М- 🗆 ×<br>чета)<br>Все действия - 🧿<br>Код: 000000021<br>Q F Показания прибора учета:<br>Количество: Для лицевого счета<br>Всё количество является нормативным: 🖌                                                                |
| <ul> <li>Молодняк КРС (Еди</li> <li>Молодняк КРС (Еди</li> <li>Записать и закрыт</li> <li>Наименование:</li> <li>Функция:</li> <li>Единица измерения:</li> <li>Коэффициент периода:</li> <li>Единицы расчета (с</li> </ul>                                                                                                    | ницы расчета) (1С:Предл<br>С (Единицы рас<br>С (Единицы рас<br>С (Единицы рас<br>С (Единицы рас<br>С (Единицы рас<br>С (Единицы рас<br>С (Единицы рас<br>С (Единицы рас<br>С (Единицы рас<br>С (Единицы рас<br>С (Единицы рас<br>С (Единицы рас<br>С (Единицы рас                                                                                                    | ариятие) 😧 📰 🗿 М М+ М- 🗆 ×<br>чета)<br>Все действия - 🥝<br>Код: 000000021<br>Q F Показания прибора учета:<br>Количество: Для лицевого счета<br>Всё количество является нормативным:<br>Тие)                                                          |
| <ul> <li>Молодняк КРС (Еди</li> <li>Молодняк КРС (Еди</li> <li>Молодняк КРС</li> <li>Записать и закрыт</li> <li>Наименование:</li> <li>Функция:</li> <li>Единица измерения:</li> <li>Коэффициент периода:</li> </ul>                                                                                                    | ницы расчета) (1С:Предл<br>С (Единицы рас<br>С (Единицы рас<br>С (Единицы рас<br>Молодняк КРС<br>Молодняк КРС<br>Голова Q<br>Учитывать<br>создание) * (1С:Предприя<br>С (Создание)                                                                                                    | ариятие) 😥 📰 Э М М+ М- 🗆 ×<br>Чета)<br>Все действия - 🥝<br>Код: 000000021<br>Q F Показания прибора учета:<br>Количество: Для лицевого счета<br>всё количество является нормативным:<br>тие) 👔 Э М М+ М- 🗆 ×<br>*                                     |
| <ul> <li>Молодняк КРС (Еди</li> <li>Молодняк КРС (Еди</li> <li>Записать и закрыт</li> <li>Наименование:</li> <li>Функция:</li> <li>Единица измерения:</li> <li>Коэффициент периода:</li> </ul>                                                                                                    | ницы расчета) (1С:Предл<br>С (Единицы рас<br>С (Единицы рас<br>С (Единицы рас<br>Молодняк КРС<br>Молодняк КРС<br>Голова<br>Голова<br>С (Создание)<br>С (Создание)                                                                                                    | ариятие)                                                                                                    |
| <ul> <li>Молодняк КРС (Еди</li> <li>Молодняк КРС (Еди</li> <li>Записать и закрыт</li> <li>Наименование:</li> <li>Функция:</li> <li>Единица измерения:</li> <li>Коэффициент периода:</li> <li>Единицы расчета (с</li> <li>Единицы расчета (с</li> <li>Единицы расчета (с</li> <li>Ваписать и закрыт</li> <li>Наименование:</li> </ul> | ницы расчета) (1С:Предл<br>С (Единицы рас<br>С (Единицы рас<br>Молодняк КРС<br>Молодняк КРС<br>Голова<br>Учитывать<br>создание) * (1С:Предприя<br>нета (создание)<br>Птица                                                                                                    | ариятие) 😧 🗐 М М+ М- 🗆 Х<br>Чета)<br>Все действия - 🥝<br>Код: 000000021<br>Гоказания прибора учета:<br>Количество: Для лицевого счета<br>всё количество является нормативным:<br>Всё количество является нормативным:<br>Всё действия -<br>Код:<br>С |
| <ul> <li>Молодняк КРС (Еди</li> <li>Молодняк КРС (Еди</li> <li>Записать и закрыт</li> <li>Наименование:</li> <li>Функция:</li> <li>Единица измерения:</li> <li>Коэффициент периода:</li> </ul>                                                                                                    | ницы расчета) (1С:Предл<br>С (Единицы рас<br>С (Единицы рас<br>Молодняк КРС<br>Молодняк КРС<br>Молодняк КРС<br>Голова Q<br>Учитывать<br>Создание) * (1С:Предприя<br>Создание) ТС:Предприя<br>Создание) ТС:Предприя<br>Создание) ТС:Предприя<br>Создание) ТС:Предприя<br>Создание) ТС:Предприя<br>Создание) Создание)                                                                            | ариятие)                                                                                                    |
| <ul> <li>Молодняк КРС (Еди</li> <li>Молодняк КРС (Еди</li> <li>Записать и закрыт</li> <li>Наименование:</li> <li>Функция:</li> <li>Единица измерения:</li> <li>Коэффициент периода:</li> </ul>                                                                                                    | ницы расчета) (1С:Предл<br>С (Единицы рас<br>Молодняк КРС<br>Молодняк КРС<br>Голова                                                                                                    | ариятие)                                                                                                    |

**5.** В справочнике «Виды норм» заведите нормативы, «КРС», «МРС», «Птица» и т.д. для того, чтобы можно было в дальнейшем искать эти нормативы, указав в реквизите

«Единица измерения исходных данных» значение «Голова», в реквизите «Измерения результата» значение «м3» (куб.м), на основании данного вида норм создайте документ «Изменение норм» и введите норматив потребления (в нашем примере для КРС 1,7 куб.м на 1 голову).

| 5)                      |                             |                            |                      |             |                     |          |              |       |
|-------------------------|-----------------------------|----------------------------|----------------------|-------------|---------------------|----------|--------------|-------|
| 🔨 КРС (Виды норм) (1С:П | редприятие)                 |                            | 😰 📰 🗃 M M+ M-        |             |                     |          | 🚊 Код        |       |
| КРС (Вилы норм          | )                           |                            |                      |             |                     |          | 00000        | 0005  |
|                         |                             |                            |                      |             |                     |          | 0000         | 10003 |
| Записать и закрыть      | 🔚 Создать на основании 🔻    | Редактировать состав свой  | ств Все действия     | • ②         |                     |          | 00000        | 00018 |
| Наименование: КРС       |                             |                            | Код: 00000021        |             |                     |          | 00000        | 00001 |
| Группа:                 |                             |                            |                      |             |                     |          | 00000        | 00011 |
|                         |                             | Нармы                      |                      |             |                     |          | 00000        | 0021  |
| Основные Эсловия Г      | выоора по оо вектам расчета | пормы история норм         |                      |             |                     |          | 00000        | 0023  |
| Единица измерения исхо  | дных данных:                | 88                         |                      |             |                     |          | 00000        | 0022  |
| Единица измерения резу  | льтата: м3                  |                            |                      | Q           |                     |          | 00000        | 0016  |
| Льготный норматив толы  | ко для первого льготника:   | 👝 КРС (Виды норм) (1С:1    | Предприятие)         |             |                     | 😭 🔳 🛅    | M M+ M-      | □ ×   |
| Фиксированный нормати   | 1В:                         | КОС (Вилы норм             | 4)                   |             |                     |          |              |       |
| -Дополнительные рекви   | 13ИТЫ                       | С С Онды норг              | ··/                  |             |                     |          |              |       |
| Дата записи периодиче   | ских реквизитов: 01.02.2010 | Записать и закрыть         | Создать на основании | Редакти     | ровать состав свойс | тв       | Все действия | • ?   |
|                         |                             | Наименование: КРС          | Изменение норм       | 4           |                     | к        | од: 00000021 |       |
|                         |                             | Группа:                    | 13                   |             |                     |          |              | Q     |
|                         |                             | Основные Условия           |                      | Нормы       |                     |          |              |       |
|                         |                             |                            |                      | Пориол      | История пори        |          |              |       |
|                         |                             | (+)   🔍 Найти   🔍          |                      |             |                     |          | Все дейст    | вия 🔻 |
|                         |                             | Тип нормы                  | Значе                | ение нормы  |                     | На всех  | Мин.знач.    |       |
|                         |                             | 🖙 Общий                    |                      |             | 1,7000              |          |              | e     |
|                         | 🔞 😠 🚖 Изменение но          | рм 000000015 от 29.06.2011 | (1С:Предприятие) 👍 😭 | 31          | M M+ M- 🚽 🗕         |          |              |       |
|                         | Изменение норм              | 000000015 от 29.0          | 6.2011 12:13:23      |             |                     |          |              |       |
|                         |                             |                            |                      |             |                     |          |              |       |
|                         | Провести и закрыть          | Провести                   |                      |             | Все действия •      | <b>2</b> |              |       |
|                         | Номер: 000000015            | Дата: 01.02.2011 12:1      | 13:23                |             |                     |          |              |       |
|                         | 🔂 Добавить 🛛 🗟 🗙 🕯          | •                          |                      |             | Все действ          | т ви     |              |       |
|                         | N Начало действия           | Вид нормы                  | Тип нормы            | Значение но | ормы Нор            | ма у     |              |       |
|                         | 1 01.02.2010                | KPC                        | Общий                |             | 1,7000 🗌            |          |              |       |
|                         |                             |                            |                      |             |                     |          |              |       |
|                         |                             |                            |                      |             |                     |          |              |       |

Аналогичным образом заводятся нормативы и для других услуг, например «Молодняк КРС» и пр.

| 🔨 Молодняк КРС (Виды норм) (1С:Предприятие)    |           | 🖌 🔳 🛅                             | M M+ M- 🗆 🗙            |                         | ±            | Код            |
|------------------------------------------------|-----------|-----------------------------------|------------------------|-------------------------|--------------|----------------|
| Молодняк КРС (Виды норм)                       |           |                                   |                        |                         |              | 000000005      |
|                                                |           |                                   |                        |                         |              | 00000003       |
| Записать и закрыть 🔚 Создать на основан        | ии 👻 Реда | актировать состав свойств         | Все действия 🕶 ৈ       |                         |              | 000000018      |
| Наименование: Молодняк КРС                     |           | К                                 | од: 00000023           |                         |              | 00000001       |
| Группа:                                        |           |                                   | Q                      |                         |              | 00000011       |
| Основные Условия выбора по объектам расчи      | ета Нор   | рмы История норм                  |                        |                         |              | 00000021       |
| Единица измерения исходных данных:             | голова    |                                   | Q                      |                         |              | 00000023       |
|                                                | M3        |                                   |                        |                         |              | 000000022      |
|                                                |           | MOROBHRY KPC (BARELHORM) (1C-D    |                        |                         |              | M+ M-          |
| Лы отный норматив только для первого лы отника |           | - молодляк кі с (риды норм) (те.п | эедприятие)            |                         | K 31 M       |                |
|                                                |           | Молодняк КРС (Виды н              | орм)                   |                         |              |                |
|                                                | 2010      | Записать и закрыть 📕 Созд         | ать на основании 👻 Ред | актировать состав свойс | тв Все       | действия 👻 📀   |
|                                                |           |                                   |                        |                         | Kari         | 0000022        |
|                                                |           | паименование. Молодняк кгс        |                        |                         | Код. U       | 0000025        |
|                                                |           | I pynna:                          |                        |                         |              | 4              |
|                                                |           | Основные Условия выбора по (      | объектам расчета Но    | История норм            |              |                |
|                                                |           | (+) 🔍 Найти 🦄                     |                        |                         | E            | Зсе действия 🝷 |
|                                                |           | Тип нормы                         | Значение нор           | мы                      | На всех Мин. | знач. 🔺        |
|                                                |           | 📨 Общий                           |                        | 1,5000                  |              | c              |
|                                                |           |                                   |                        |                         |              |                |
|                                                |           |                                   |                        |                         |              |                |
|                                                |           |                                   |                        |                         |              |                |
|                                                |           |                                   |                        |                         |              |                |
|                                                |           |                                   |                        |                         |              |                |
|                                                |           |                                   |                        |                         |              |                |
|                                                |           |                                   |                        |                         |              |                |
|                                                |           |                                   |                        |                         |              |                |
|                                                |           |                                   |                        |                         |              |                |
|                                                |           |                                   |                        |                         |              |                |
|                                                |           |                                   |                        |                         |              |                |

**6.** В справочнике «Виды тарифов» заведите виды тарифов по водопою для каждого типа услуг, поставив на закладке «Значения по умолчанию» соответствующую единицу расчета

| Водопой КРС (Виды тарифов)<br>Записать и закрыть Создать на основании - Все действия -<br>Наименование: Водопой КРС<br>Код: 000000023<br>Вид расчета: Водопой КРС<br>Применять норматив: Вид нормы / группа нормативов: КРС<br>Учетное количество<br>Единицы измерения: м3<br>Норматив: КРС<br>2<br>Тарифы История тарифов Значения по умолчанию<br>(+) Ц Найти Все действия<br>Тип тарифа<br>Ссновной 2,67 Один месяц | 2<br>Q<br>Q<br>Q<br>Q |
|----------------------------------------------------------------------------------------------------|-----------------------|
| Все действия •<br>Наименование: Водопой КРС<br>Вид расчета: Водопой КРС<br>Применять норматив: Вид нормы / группа нормативов: КРС<br>Учетное количество<br>Единицы измерения: м3<br>Тарифы История тарифов Значения по умолчанию<br>(↔) Q Найти Q Норматив: КРС<br>Тип тарифа Цена Период действия тарифа<br>Ссновной 2,67 Один месяц                                                                                  | ۲<br>۵<br>۵<br>۹      |
| Наименование: Водолой КРС Код: 000000023<br>Вид расчета: Водолой КРС .<br>Применять норматив: Вид нормы / группа нормативов: КРС                                                                                                    | Ω                     |
| Таличенование. Водолой КРС                                                                                                    | Q<br>Q<br>×Q          |
| Применять норматив:<br>Применять норматив:<br>Вид нормы / группа нормативов:<br>КРС ,<br>Учетное количество -<br>Единицы измерения:<br>МЗ ,<br>Тарифы История тарифов Значения по умолчанию<br>(↔)<br>Ф. Найти<br>Тип тарифа Цена Период действия тарифа<br>Ссновной 2,67 Один месяц                                                                                                    | я •                   |
| Учетное количество<br>Единицы измерения: м3Q Норматив: КРС                                                                                                    | я т<br>П              |
| Единицы измерения: м3 Ф Норматив: КРС з<br>Тарифы История тарифов Значения по умолчанию<br>(++) Ф Найти С Все действия<br>Тип тарифа Цена Период действия тарифа<br>С Основной 2.67 Один месяц                                                                                                    | я т<br>Г              |
| Тарифы         История тарифов         Значения по умолчанию           (+)         Q, Найти         Все действия           Тип тарифа         Цена         Период действия тарифа           гоз Основной         2,67         Один месяц                                                                                                    | я <b>т</b>            |
| (+)         (-)         Все действи:           Тип тарифа         Цена         Период действия тарифа           Гха Основной         2,67         Один месяц                                                                                                    | ▼ R                   |
| Тип тарифа         Цена         Период действия тарифа           № Основной         2,67         Один месяц                                                                                                    | *<br>c                |
| 🗠 Основной 2,67 Один месяц                                                                                                    | c                     |
|                                                                                                    |                       |
|                                                                                                    | •                     |
| <ul> <li>Водопой КРС (Виды тарифов) (1С:Предприятие)</li> <li>Водопой КРС (Виды тарифов)</li> <li>Записать и закрыть П Создать на основании ч</li> </ul>                                                                                                    | □ ;<br>?              |
|                                                                                                    | _                     |
|                                                                                                    |                       |
|                                                                                                    |                       |
|                                                                                                    |                       |
| Применять норматив: Вид нормы / группа нормативов: КРС .                                                                                                    |                       |
| Применять норматив: ✓ Вид нормы / группа нормативов: КРС                                                                                                    | ×Q                    |
| Применять норматив:                                                                                                    | ×Q                    |
| Применять норматив: Вид нормы / группа нормативов: КРС                                                                                                    | х Q<br>я •            |
| Применять норматив: Вид нормы / группа нормативов: КРС                                                                                                    | я •                   |
| Применять норматив: Вид нормы / группа нормативов: КРС                                                                                                    | х Q<br>я •            |
| Применять норматив: Вид нормы / группа нормативов: КРС                                                                                                    | я т                   |
| Применять норматив:                                                                                                    | я •                   |
| Применять норматив: Вид нормы / группа нормативов: КРС                                                                                                    | я •                   |
| Применять норматив: Вид нормы / группа нормативов: КРС                                                                                                    | я <b>-</b>            |
| Применять норматив. Вид нормы / группа нормативов. КРС                                                                                                    | P ×                   |
| Применять норматив. Вид нормы / группа нормативов. КРС                                                                                                    | P ×                   |
| Применять норматив. Вид нормы / группа нормативов. КРС                                                                                                    | P ×                   |
| Применять норматив: Вид нормы / группа нормативов: КРС                                                                                                    | я •                   |
| Применять норматив.<br>Вид нормы / группа нормативов.<br>КРС2<br>Тарифы История тарифов Значения по умолчанию<br>ФДобавить  С Х Ф Ф Все действия<br>N Единица расчета<br>1 КРС                                                                                                    | я •                   |

7. Добавьте начисления в лиц.счет

| y 🕞 😭 Шелепина Зинаида Ивановна (Лицевой счет) - 1С:Расчет квартплаты и бухгалтерия ЖКХ, редакция 2.0 (1С:Предприятие) 🌼 😰 🗐 M M+ M- 🧅 🗕 📼 🗙<br>Шелепина Зинаида Ивановна (Лицевой счет) |                                              |         |               |                                 |           |  |  |  |
|----------------------------------------------------------------------------------------------------|----------------------------------------------|---------|---------------|---------------------------------|-----------|--|--|--|
| Записать и закрыть 🔚   Документы по лицевому счету   Рассчитать   Создать на основании 🕶 🔮   Печать 👻 Все действия 🛪 😰                                                                   |                                              |         |               |                                 |           |  |  |  |
| Номер: 10073005 Наименование: Шелепина Зинаида Ивановна Сформировать Участок: Основной участок, О Период расчетов: 28.02.2010 🗐 🗘                                                        |                                              |         |               |                                 |           |  |  |  |
| Дом: Комарова, дом 73 О Помещение 5 Кв О Ответственный квартиросъемщик: Шелепина Зинаида Ивановна О                                                                                      |                                              |         |               |                                 |           |  |  |  |
| Общие сведения Объекты расчета Начисления Приборы учета Расчеты                                                                                                    |                                              |         |               |                                 |           |  |  |  |
| 🚯 Добавить 🛷 Изменить                                                                                                    |                                              |         |               |                                 |           |  |  |  |
| Вид расчета                                                                                                    | Вид тарифа                                   | Тариф   | Единицы учета | Единица расчета                 | Статус уч |  |  |  |
| Водоотведение                                                                                                    | Водоотведение                                | 5,1700  | куб.м         | Водоотведение по норме          | Расчет    |  |  |  |
| Водопой КРС                                                                                                    | Водопой КРС                                  | 2,6700  | м3            | KPC                             | Расчет    |  |  |  |
| Водопой молодняка КРС                                                                                                    | Водопой молодняка КРС                        | 2,6700  | м3            | Молодняк КРС                    | Расчет    |  |  |  |
| Водопой МРС                                                                                                    | Водопой МРС                                  | 2,6700  | м3            | MPC                             | Расчет    |  |  |  |
| Водопой птицы                                                                                                    | Водопой птицы                                | 2,6700  | м3            | Птица                           | Расчет    |  |  |  |
| Горячее водоснабжение                                                                                                    | Горячее водоснабжение                        | 20,1500 | куб.м         | Горячее водоснабжение по норме  | Расчет    |  |  |  |
| Домофон                                                                                                    | Домофон                                      | 30,0000 | Лицевой счет  | На лицевой счет                 | Расчет    |  |  |  |
| Лифт                                                                                                    | Лифт                                         | 27,5000 | чел.          | На одного проживающего          | Расчет    |  |  |  |
| Мойка машин                                                                                                    | Мойка легковых машин                         | 250,0   | шт            | На одну машину                  | Расчет    |  |  |  |
| Отопление                                                                                                    | Отопление                                    | 17,4200 | KB.M          | На 1 кв.м. общей площади        | Расчет    |  |  |  |
| Пени                                                                                                    | Все услуги                                   |         |               |                                 | Расчет    |  |  |  |
| Содержание жилого фонда                                                                                                    | Содержание жилого фонда (ул. Комарова, д.73) | 5,2700  | KB.M          | На 1 кв.м. общей площади        | Расчет    |  |  |  |
| Холодное водоснабжение                                                                                                    | Холодное водоснабжение                       | 8,3200  | куб.м         | Холодное водоснабжение по норме | Расчет    |  |  |  |
|                                                                                                    |                                              |         |               |                                 |           |  |  |  |